# CONFIGURACION BASICA DE LA RED EN EL PROGRAMA WINTEST

Esto es una pequeña guía de como configurar una red de ordenadores que usen el programa de concursos WINTEST.

Para empezar, esto es aplicable a una red de por lo menos dos ordenadores, menos de eso ya no sería una red.

Aunque no es necesario tener un conocimiento profundo de redes, si son necesarios tener unos conocimientos básicos.

Existen dos posibles configuraciones, una sencilla y otra avanzada, la diferencia entre las dos es que una tiene acceso a internet y la otra no.

Si tenemos la intención de conectarnos a un clúster, está claro que debemos elegir la opción avanzada.

Comencemos por la sencilla y supongamos que tenemos 5 ordenadores sin acceso a internet.

Se debe configurar una IP diferente en cada ordenador dentro del mismo rango de red, por ejemplo....

1. ... 192.168.0.1
 2. ... 192.168.0.2
 3. ... 192.168.0.3
 4. ... 192.168.0.4
 5. ... 192.168.0.5

Todos los PC con submascara de red 255.255.255.0, quedando así....

### PC1

| Puede hacer que la configuración IP se<br>red es compatible con esta funcionalid<br>consultar con el administrador de red o<br>apropiada. | e asigne automáticamente si la<br>lad. De lo contrario, deberá<br>cuál es la configuración IP |
|----------------------------------------------------------------------------------------------------|-----------------------------------------------------------------------------------------------|
| 🔘 Obtener una dirección IP automá                                                                                                    | iticamente                                                                                    |
| () Usar la siguiente dirección IP:                                                                                                    |                                                                                               |
| Dirección IP:                                                                                                    | 192.168.0.1                                                                                   |
| Máscara de subred:                                                                                                    | 255.255.255.0                                                                                 |
| Puerta de enlace predeterminada:                                                                                                    | (1) (1) (1) (1)                                                                               |
| Obtener la dirección del servidor                                                                                                    | DNS automáticamente                                                                           |
| Usar las siguientes direcciones de                                                                                                    | e servidor DNS:                                                                               |
|                                                                                                    | • • •                                                                                         |
| Servidor DNS preferido:                                                                                                    |                                                                                               |
| Servidor DNS preferido:<br>Servidor DNS alternativo:                                                                                      | 1 2 2 2                                                                                       |

### PC3

| Puede hacer que la configuración IP se<br>red es compatible con esta funcionalida<br>consultar con el administrador de red cu<br>apropiada. | : asigne automáticamente si la<br>ad. De lo contrario, deberá<br>uál es la configuración IP |
|----------------------------------------------------------------------------------------------------|---------------------------------------------------------------------------------------------|
| 🔘 Obtener una dirección IP automáti                                                                                                    | ticamente                                                                                   |
| Osar la siguiente dirección IP:                                                                                                    |                                                                                             |
| Dirección IP:                                                                                                    | 192.168.0.3                                                                                 |
| Máscara de subred:                                                                                                    | 255.255.255.0                                                                               |
| Puerta de enlace predeterminada:                                                                                                    |                                                                                             |
| Obtener la dirección del servidor D                                                                                                    | DNS automáticamente                                                                         |
| • Usar las siguientes direcciones de                                                                                                    | servidor DNS:                                                                               |
| Servidor DNS preferido:                                                                                                    |                                                                                             |
| Servidor DNS alternativo:                                                                                                    |                                                                                             |
| Validar configuración al salir                                                                                                    | Opciones avanzadas                                                                          |

## Propiedades: Protocolo de Internet versión 4 (TCP/IPv4)

| Puede nacer que la configuración 1P se a<br>red es compatible con esta funcionalidad<br>consultar con el administrador de red cua<br>apropiada. | ssigne automáticamente si la<br>I. De lo contrario, deberá<br>ál es la configuración IP |  |  |  |  |
|----------------------------------------------------------------------------------------------------|-----------------------------------------------------------------------------------------|--|--|--|--|
| 🔘 Obtener una dirección IP automátic                                                                                                    | camente                                                                                 |  |  |  |  |
| () Usar la siguiente dirección IP:                                                                                                    |                                                                                         |  |  |  |  |
| Dirección IP:                                                                                                    | 192.168.0.2                                                                             |  |  |  |  |
| Máscara de subred:                                                                                                    | 255 . 255 . 255 . 0                                                                     |  |  |  |  |
| Puerta de enlace predeterminada:                                                                                                    | - 140 HA - 41                                                                           |  |  |  |  |
| Obtener la dirección del servidor DI     Outra las siguientes direcciones de s     Servidor DNS graficido:                                      | NS automáticamente                                                                      |  |  |  |  |
| Servidor DNS preferido:                                                                                                    |                                                                                         |  |  |  |  |
| Servidor DNS alternativo:                                                                                                    |                                                                                         |  |  |  |  |
|                                                                                                    | Onciones avanzadas                                                                      |  |  |  |  |

### PC4

| General                                                                                                    |                                  |          |                       |                    |                     |                  |               |    |   |
|----------------------------------------------------------------------------------------------------|----------------------------------|----------|-----------------------|--------------------|---------------------|------------------|---------------|----|---|
| Puede hacer que la configuración IP se a<br>red es compatible con esta funcionalidac<br>consultar con el administrador de red cu<br>apropiada. | asigne a<br>l. De lo<br>ál es la | co<br>co | omá<br>ntrai<br>nfigu | tici<br>rio<br>ıra | ame<br>, de<br>ciór | ente<br>be<br>IP | e si la<br>rá | a  |   |
| 🔘 Obtener una dirección IP automátic                                                                                                    | amente                           | 2        |                       |                    |                     |                  |               |    |   |
| Osar la siguiente dirección IP:                                                                                                    |                                  |          |                       |                    |                     |                  |               |    |   |
| Dirección IP:                                                                                                    | 192                              | 2.       | 168                   | •                  | 0                   | •                | 4             |    |   |
| Máscara de subred:                                                                                                    | 255 . 255 . 255                  |          |                       |                    | . 0                 |                  |               |    |   |
| Puerta de enlace predeterminada:                                                                                                    |                                  | •        | 8                     | 1                  |                     | <b>.</b>         |               | ]  |   |
| Obtener la dirección del servidor DI                                                                                                    | VS auto                          | ma       | itica                 | me                 | nte                 |                  |               |    |   |
| O Usar las siguientes direcciones de s                                                                                                    | ervidor                          | DI       | NS:                   |                    |                     |                  |               |    |   |
| Servidor DNS preferido:                                                                                                    | Í                                |          |                       |                    |                     |                  |               | 1  |   |
| Servidor DNS alternativo:                                                                                                    |                                  | •        |                       | 2                  |                     |                  |               | 1  |   |
| 🔲 Validar configuración al salir                                                                                                    | [                                | C        | pcio                  | ne                 | s av                | /an              | izada         | as | • |
|                                                                                                    | _                                | _        | _                     |                    | _                   | -                | 10.025        |    | _ |

### PC5

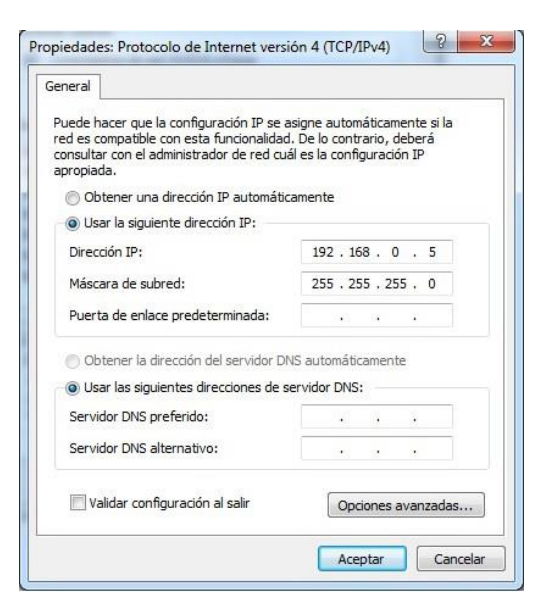

#### PC2

Una vez que tenemos todos los ordenadores configurados, estos deben estar conectados a un switch o hub mediante cable UTP, para que se puedan comunicar entre ellos, existiendo la posibilidad de hacerlo vía WIFI, pero complicando un poco más la instalación.

Es conveniente comprobar que la red funciona, lo mejor es usar el comando PING desde una consola, a la que accedemos a ella tecleando CMD en el menú de inicio.

Desde todos los ordenadores, comprobaremos que tenemos PING con el resto de ordenadores, si algún ordenador no responde, debemos comprobar que está bien configurado, que está conectado al switch y que el cable no tengo ningún defecto.

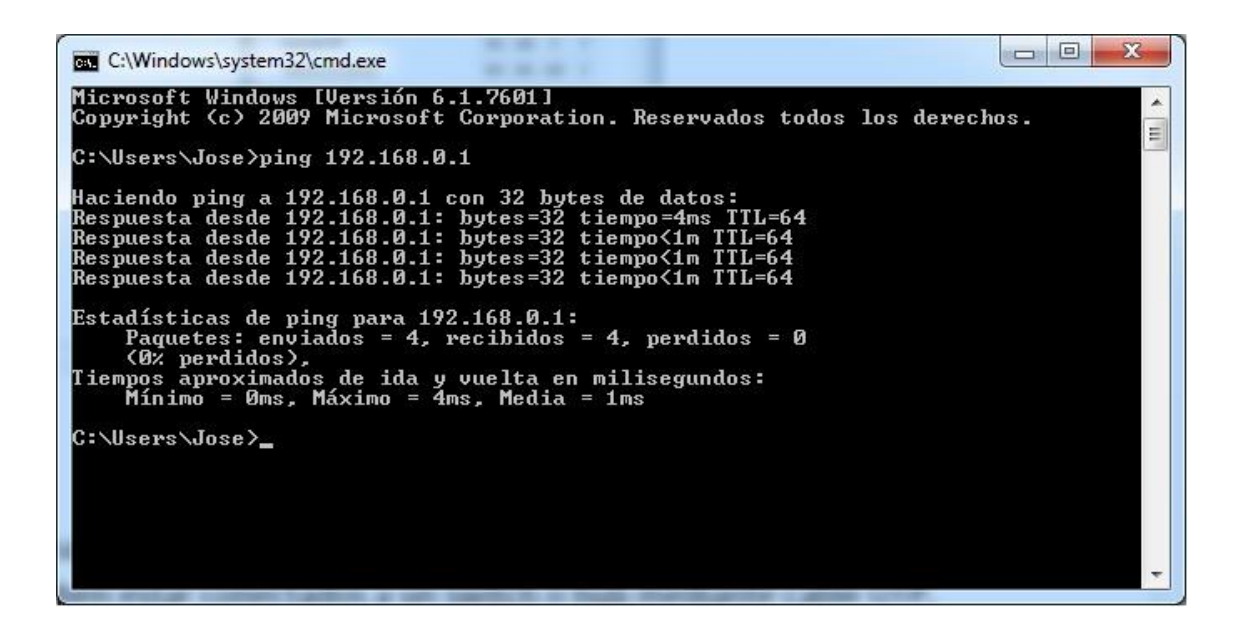

Lo siguiente es configurar el programa WINTEST para activar las funciones de red, básicamente será en todos igual, a excepción de alguna regla.

Para que todos los pc tengan la misma hora y los qso estén sincronizados, **solo** un pc de la red, debe tener marcado la opción **"Activar distribución tiempo por la red LAN**" que encontraremos en la ventana de configuración del concurso.

| Indicativo:                                                                                                  | EA7BJ                                             | Locat                             | or: IM76S | R Intercar                                | m.(zona,); 14 |                                        |
|----------------------------------------------------------------------------------------------------|---------------------------------------------------|-----------------------------------|-----------|-------------------------------------------|---------------|----------------------------------------|
| DXCC Prefix:                                                                                                 | EA                                                | Zona WAZ: 1                       | 4 Zon     | a ITU: 37                                 | Estado/Provi  | incia/Otro MA                          |
| Nombre:                                                                                                    |                                                   |                                   |           |                                           |               |                                        |
| Direcc:                                                                                                    |                                                   |                                   |           |                                           |               |                                        |
| Direcc:                                                                                                    |                                                   |                                   |           |                                           |               |                                        |
| Direcc:                                                                                                    |                                                   |                                   |           |                                           |               |                                        |
| Club:                                                                                                    | -                                                 |                                   |           |                                           |               |                                        |
|                                                                                                    |                                                   |                                   |           |                                           |               |                                        |
| Salvar com<br>Estació<br>Concurso<br>Concurso                                                                |                                                   | Estación 2                        | Estació   | in 3 Es                                   | tación 4      | Estación 5                             |
| Salvar com<br>Estació<br>Concurso<br>Concurso:<br>Categoría:                                                 | o<br>n 1                                          | Estación 2<br>DX                  | Estació   | in 3 Es<br>•                              | tación 4      | Estación 5<br>Este mes sólo            |
| Salvar com<br>Estació<br>Concurso<br>Concurso:<br>Categoría:<br>Sub-cat:                                     | o<br>n 1                                          | Estación 2<br>DX<br>ador          | Estació   | in 3 Es<br>Modo<br>Plan banda             | tación 4      | Estación 5<br>Este mes sólo            |
| Salvar com<br>Estació<br>Concurso<br>Concurso:<br>Categoría:<br>Sub-cat:<br>Clase:                           | o<br>n 1 (<br>CQWW I<br>Un opera<br><br>Baja pote | Estación 2<br>DX<br>ador          | Estació   | in 3 Es<br>Modo<br>Plan banda<br>Potencia | tación 4      | Estación 5<br>Este mes sólo<br>Ajustes |
| Salvar com<br>Estació<br>Concurso<br>Concurso:<br>Categoría:<br>Sub-cat:<br>Clase:<br>Operadores:            | o<br>n 1<br>CQWW I<br>Un opera<br><br>Baja pote   | Estación 2<br>DX<br>ador<br>encia | Estació   | in 3 Es<br>Modo<br>Plan banda<br>Potencia | tación 4      | Estación 5<br>Este mes sólo<br>Ajustes |
| Salvar com<br>Estació<br>Concurso<br>Concurso:<br>Categoría:<br>Sub-cat:<br>Clase:<br>Operadores:<br>Network | o<br>n 1 (<br>Un opera<br>Baja pote               | Estación 2<br>DX<br>ador<br>encia | Estació   | in 3 Es<br>Modo<br>Plan banda<br>Potencia | tación 4      | Estación 5<br>Este mes sólo            |

El resto de ordenadores deben tener esta opción desmarcada.

De todas manera el programa nos informara de este detalle cuando marquemos esta opción.

Es conveniente dar un nombre diferente a cada PC en el recuadro **ESTACION** para tenerlos identificados dentro de la red WINTEST. Ahora tenemos que activar en todos los ordenadores, la opción ACTIVAR RED LAN, para ello nos vamos al menú del WINTEST a OPCIONES y después a CONFIGURAR INTERFACES para marcar dicha opción tal como se ve en la siguiente imagen

| Puertos Ser | ie                 |                           |             | Puertos LPT                                       |  |  |
|-------------|--------------------|---------------------------|-------------|---------------------------------------------------|--|--|
| COM1        | Network -          | 9600 8-N-1                | Configurar  | LPT Configurar                                    |  |  |
| COM2        | Network 👻          | 9600 8-N-1                | Configurar  | CW<br>PTT ON retraso (ms): 50                     |  |  |
| 🛛 сомз      | Radio 2 💌          | 38400 8-N-1 CW PTT        | Configurar  | Etriemet                                          |  |  |
| 🗸 СОМ4      | Otros interfaces 👻 | 1200 8-N-1 CW PTT         | Configurar. | Activa red LAN<br>Dirección Broadcast:            |  |  |
| 🖊 СОМ5      | Radio 1 👻          | 19200 8-N-1               | Configura   | 192.168.0.255 Por defecto                         |  |  |
| СОМ6        | Network +          | 38400 8·N·1               | Configurar  | Puerto nº.:<br>9871 Por defector                  |  |  |
| COM7        | Network -          | 9600 8·N·1                | Configurar  | Protocolo and                                     |  |  |
| COM8        | Network 👻          | 9600 8-N-1                | Configurar  | Ajustes avanzados                                 |  |  |
| COM9        | Network 👻          | 9600 8·N-1                | Configurar  | Voice keyer<br>Activa tarjeta sonido              |  |  |
| COM10       | Network -          | 9600 8-N-1                | Configurar  | Auriculares (Dispositivo de Hig                   |  |  |
| _ COM11     | Network 👻          | 9600 8·N·1                | Configurar  | Silencia entrada micro cuando<br>DVK reproduce    |  |  |
| COM12       | Network -          | 9600 8-N-1                | Configurar  | Silencia entrada micro cuando<br>DVK no reproduce |  |  |
| misoras     |                    |                           |             |                                                   |  |  |
| Radio 1: 📗  | C-756Prolli 🔹 🔽 N  | lo interrogar 🛛 🔽 Usar en | nisora CI-V | Polling rate (ms): 200 🔻                          |  |  |
| ladio 2: [  | (3 Elecraft 🔹 🗖 N  | lointerrogar 🗌 Usaren     | nisora CI-V | Polling rate (ms): 🛛 Auto 🗸 🔻                     |  |  |
|             |                    |                           |             | <u></u>                                           |  |  |

Para terminar, también comprobaremos en todos los ordenadores que la opción "**Desactiva sincronización log en red LAN**" que encontraremos en **OPCIONES** del menú del WINTEST esta desactivada.

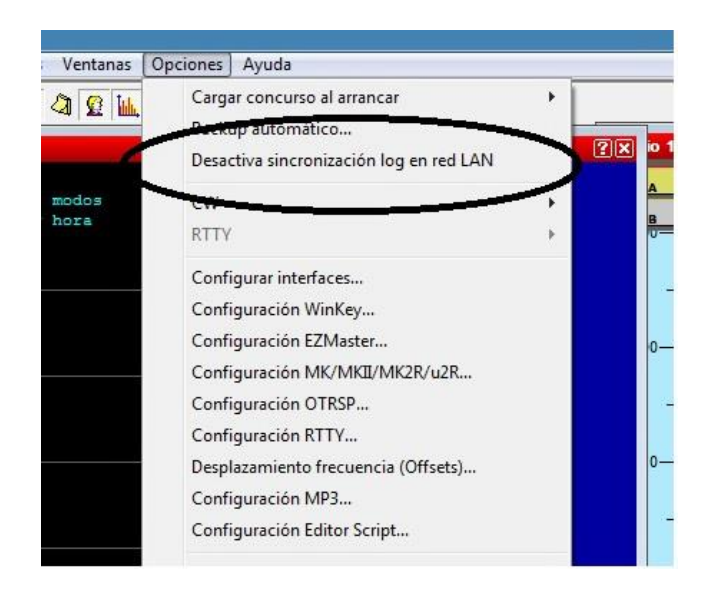

Con estos pasos, tendremos una configuración básica de las opciones de red que nos proporciona el programa WINTEST.

Existen otras opciones, como la de conectarse al clúster o enviar los qso a un destino seguro externo como BACKUP y evitar la pérdida del log.

Tambien es bueno saber, que si por algún motivo uno de los ordenadores pasa a QRT, que no cunda el pánico, todos los qso que han sido generados desde esa estación están a salvo en el resto de ordenadores, y en el momento que ese ordenador sea sustituido por otro que este perfectamente configurado, veréis que en poco minutos su log estará perfectamente sincronizado como si no hubiera pasado nada.